## راهنمای نصب نسخه های جدید نرم افزارها

جهت دانلود و استفاده از نسخه جدید نرم افزار مراحل زیر را انجام دهید:

۱ – فایل نرم افزار را از روی سایت دانلود نمائید

- ۲- فایل دانلود شده بصورت فشرده است ، لطفا آنرا از حالت فشره خارج کنید.برای اینکار کافیست روی فایل
  - کلیک راست کرده و گزینه Extract Here را کلیک کنید:

|         | Open                           |   |  |
|---------|--------------------------------|---|--|
|         | Explore                        |   |  |
| UDIICPa | Extract Here                   |   |  |
|         | Extract to PublicParking3-4-2  |   |  |
|         | Scan with ESET NOD32 Antivirus |   |  |
|         | Advanced options               |   |  |
|         | Samsung Network PC Fax         |   |  |
|         | Open With                      | ► |  |
|         | Send To                        | × |  |
|         | Cut                            |   |  |
|         | Сору                           |   |  |
|         | Create Shortcut                |   |  |
|         | Delete                         |   |  |
|         | Rename                         |   |  |
|         | Properties                     |   |  |

۳- حالا کافیست فایل اصلی را در محلی که اکنون نرم افزار نصب شده است انتقال دهید برای اینکار باید حتما نرم افزار را ببندید. گاهی اوقات ممکن است نرم افزار بصورت کامل بسته نشده باشد برای اینکار شما میبایست آنرا از TaskManager ویندوز خارج کنید(End Proccess) و البته آسان ترین راه ریست کردن کامپیوتر است که کلیه فایلهای در حال اجرا را خواهد بست. ۴- اگر نمیدانید نرم افزار شما در کدام پوشه قرار دارد کافیست بر روی آیکن میانبر نرم افزار که روی صفحه دسک تاپ شما قرار دارد کلیک راست کنید و سپس بر روی Properties کلیک کنید و سپس از بر گنشان ShortCut بر روی کلید Find Target کلیک کنید:

| Shortcut to PublicParking.exe Properties 🛛 🛛 🔀        |  |  |  |  |
|-------------------------------------------------------|--|--|--|--|
| General Shortcut Compatibility                        |  |  |  |  |
| Shortcut to PublicParking.exe                         |  |  |  |  |
| Target type: Application<br>Target location: Debug    |  |  |  |  |
| Target: momi New\Ver95\bin\Debug\PublicParking.exe*   |  |  |  |  |
| Start in: "D:\Softwares\ParkingDotNet\Omomi New\Ver9! |  |  |  |  |
| Shortcut key: None                                    |  |  |  |  |
| Run: Normal window                                    |  |  |  |  |
| Comment:<br>Find Target Change Icon Advanced          |  |  |  |  |
|                                                       |  |  |  |  |
|                                                       |  |  |  |  |
| OK Cancel Apply                                       |  |  |  |  |

همانطور که مشاهده میکنید پوشه محتوی فایل شما باز شد و اکنون شما میتوانید فایلی را که دانلود کرده اید در اینجا الصاق (Paste) کنید. توجه داشته باشید که فایل جدید باید حتما جایگزین فایل قبلی شود،

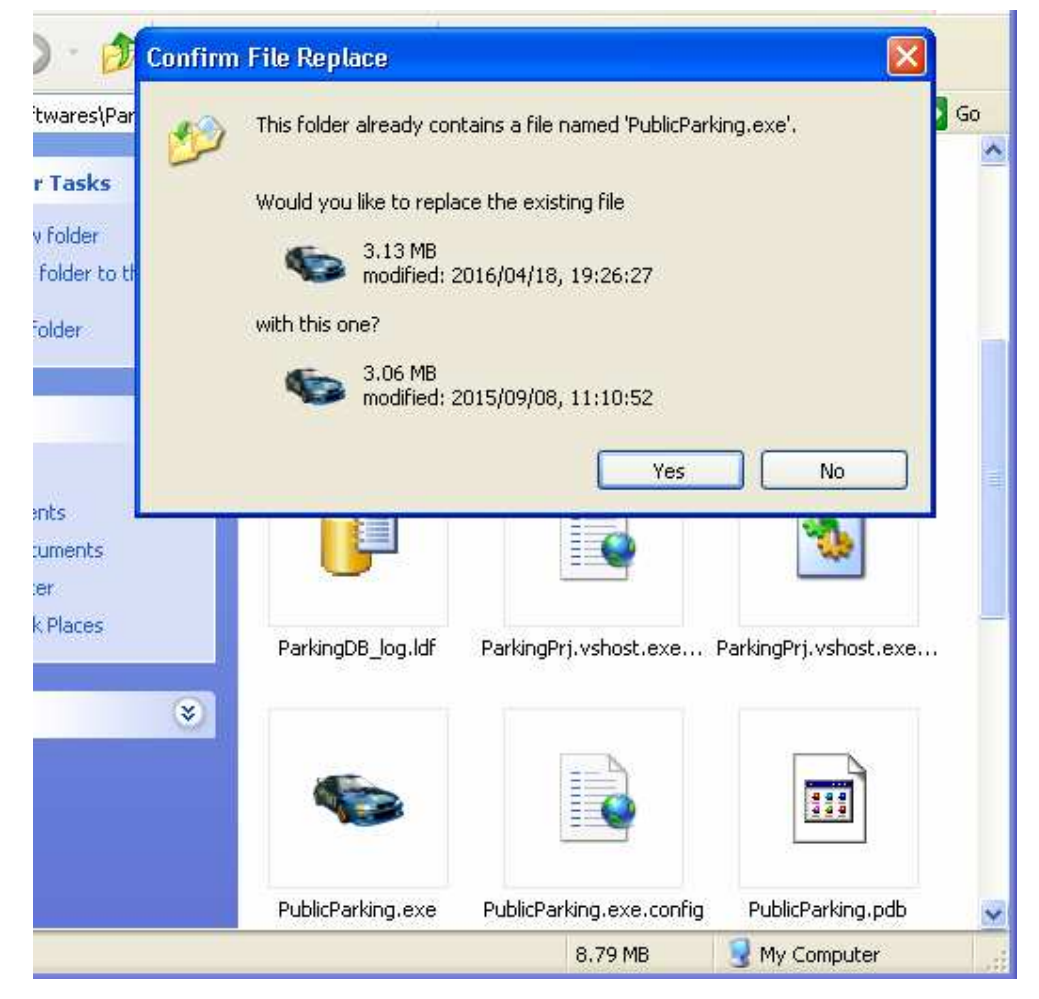

۵- اکنون نرم افزار را باز کنید، اگر همه مراحل را بدرستی انجام داده باشد پیام بروز رسانی نرم افزار مشابه
کادر زیر به شما نشان داده میشود و در آن نسخه و تاریخ آخرین بروز رسانی نرم افزار نمایش داده می
شود:

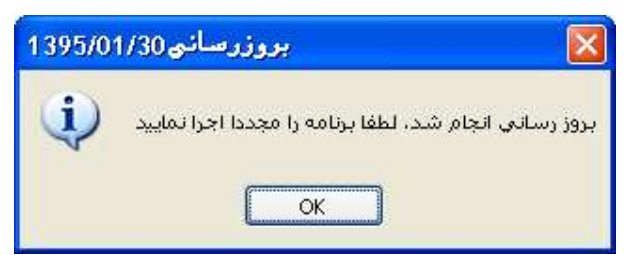

در صفحه اول ورود به نرم افزار نیز اطلاعات کاملی از تاریخ بروز رسانی و نسخه نرم افزار نیز وجود دارد:

| دریاره نرم افزار 😨                                   |                              |
|------------------------------------------------------|------------------------------|
| سامانه مکانبزه کنترل و مدیریت پار کینگ<br>سع س       | نام نرم افزار،<br>متعلمة سخف |
| 1190/-1/7-                                           | تاريخ آخرين بروژ ريساني،     |
| · 9100144.44- 0144004440                             | یشتیبانی و فروش،             |
| info@PersianCode Net                                 | آدرس بست الکتر ونیک،         |
| www.PersianCode.Net                                  | وب سایت،                     |
| مشهد-احمدآباد-خیابان راهنمایی-راهنمایی۷-پلاک۷-طبقه ۲ | آدرس شرکت،                   |
|                                                      | حق نشر برای ا                |
| بار گذاری پشتیبان و و ود به نرم افزار                | بخش امتينى                   |
| Delta Sys                                            | tem toos                     |
|                                                      | C. Market Street             |

شركت مهندسي دلتا سيستم توس **آدرس دفتر مرکزی شرکت**: مشهد احمد آباد اخیابان راهنمایی ارهنمایی ۷-پلاک ۷ طبقه دوم شماره ثبت: ۳۳۱۳۶ – ۱۳۸۷/۰۳/۲۶ تلفن: ۵۱۳۸۵۵۴۲۸۵ فکس: ۵۱۳۸۴۷۰۷۱۸ آدرس ایمیل: info@PersianCode.Net مدیریت : ۰۹۱۵۵۱۷۷۰۲۷ (مهندس علی حبیبی)